## Always アップデートエージェントを使用する際の注意事項

「Windows XP Professional インストールサービス」をご利用の方で Windows<sup>®</sup> XP Professional をお使いの場合は、Always アップデートエージェントはご利用になれません。 Windows Vista<sup>®</sup> Business を再インストールした際にお読みください。

本機添付のAlways アップデートエージェントをインストールした場合、次の操作を行う際は「アプリケーション CD-ROM/マニュアルCD-ROM」内の「¥ALWAYSUA¥Readme.txt」に記載されている手順で行ってください。

- Always アップデートエージェントを削除する
- 再セットアップ領域を削除する

また、本機を再セットアップする場合は、再セットアップを行う前に、Windows上で次の操作を行い、 「NEC-RESTORE」より後ろにあるパーティションをすべて削除してください。

Windows Vista<sup>®</sup> Business、Windows Vista<sup>®</sup> Home Basicの場合、「ユーザー アカウント 制御」画面で管理者権限を持つユーザーのパスワード入力が求められる場合があります。 その場合は、画面の内容を確認し、入力を行ってください。

- 1 「スタート」ボタン 「コントロールパネル」をクリック
- 2 < Windows Vistaの場合 > 「システムとメンテナンス」をクリックし、「管理ツール」をクリック
  - < Windows XPの場合 > 「パフォーマンスとメンテナンス」をクリックし、「管理ツール」をクリック
- 3 「コンピュータの管理」をダブルクリック
- 4 「コンピュータの管理」画面が表示されたら、「ディスクの管理」をクリック
- 5 「ディスク0」の「NEC-RESTORE」パーティションより後ろにあるパーティションを右クリックし、 「パーティションの削除」をクリック
- 6 「プライマリ パーティションの削除」画面で「はい」ボタンをクリック

その後は本機添付の『活用ガイド再セットアップ編』をご覧になり、再セットアップを行ってください。

以下はVersaPro/VersaProJタイプVEをお使いの方のみ対象となります。

本機添付のAlways アップデートエージェントをイン ストールした場合、DVD/CDドライブの右側奥にある USBコネクタ(右図 A)にUSBマウスを接続している とAlways アップデートエージェントを起動すること ができません。\*

Always アップデートエージェントをお使いになる際 は、別のUSBコネクタにUSBマウスを接続するか、 USBマウスを接続せずにNXパッドをお使いください。

\*USBマウス以外のUSB機器は問題ありません。

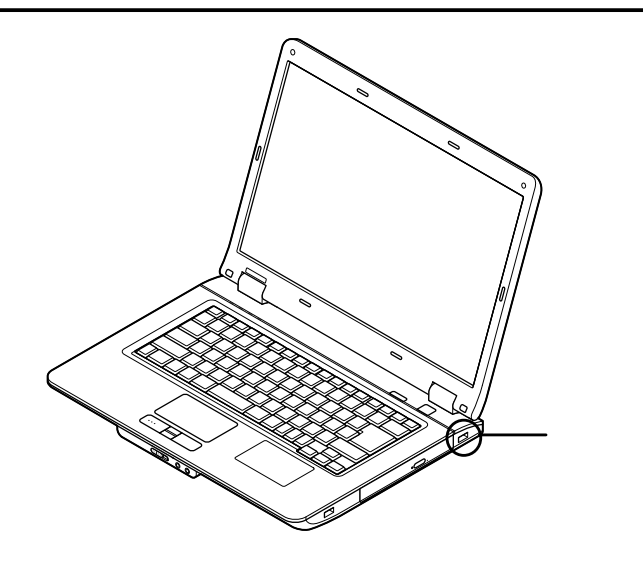

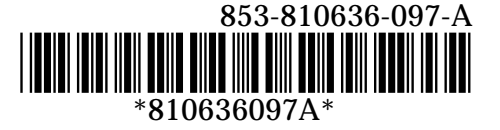